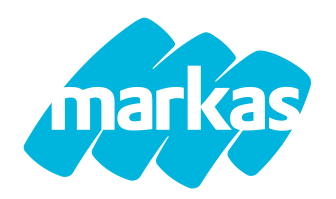

## 1. PRENOTAZIONE LUNCH BOX TRAMITE PORTALE RISTOCLOUD

La prenotazione del pasto LUNCH BOX avviene tramite il sistema informatizzato **Ristocloud**. Di seguito sono indicati i passi principali per usufruire del servizio.

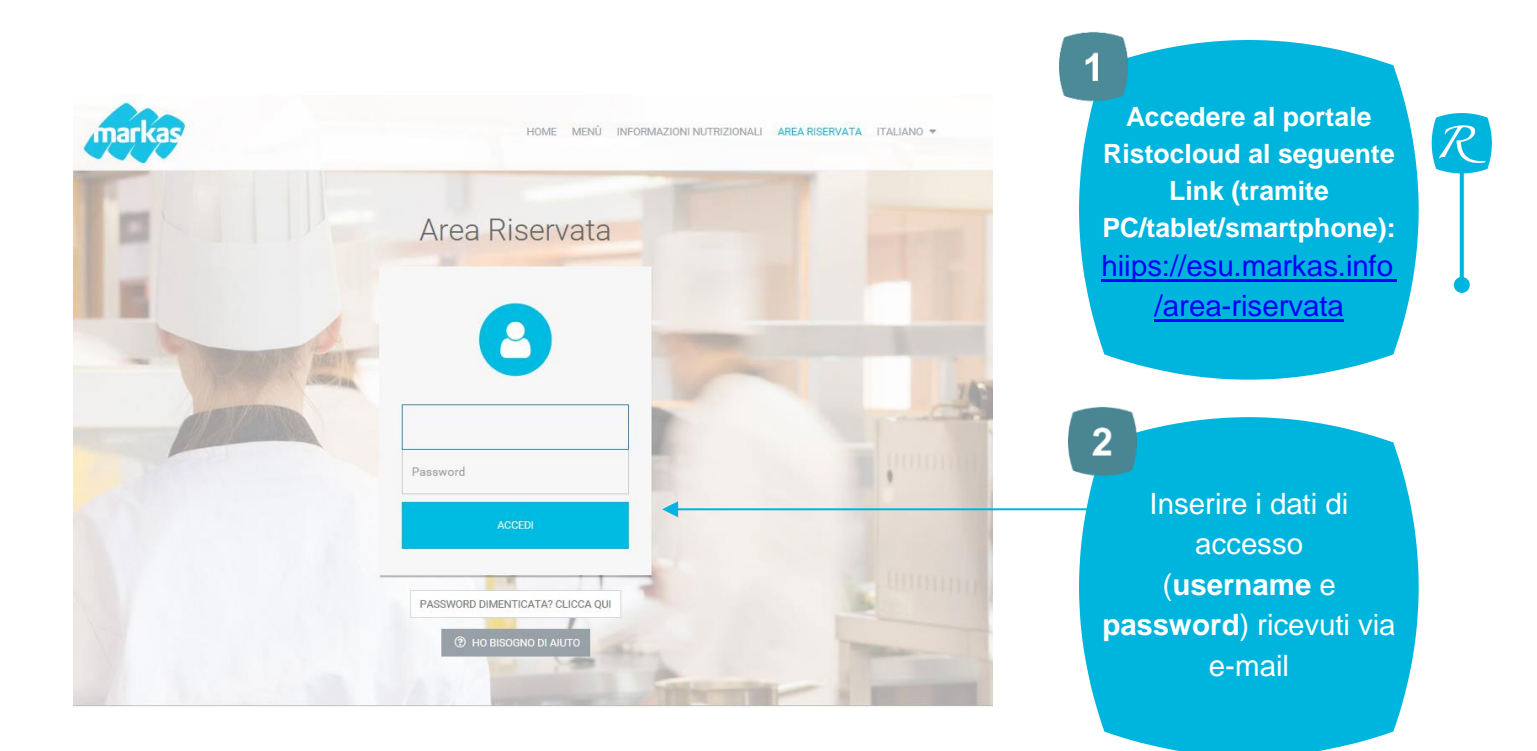

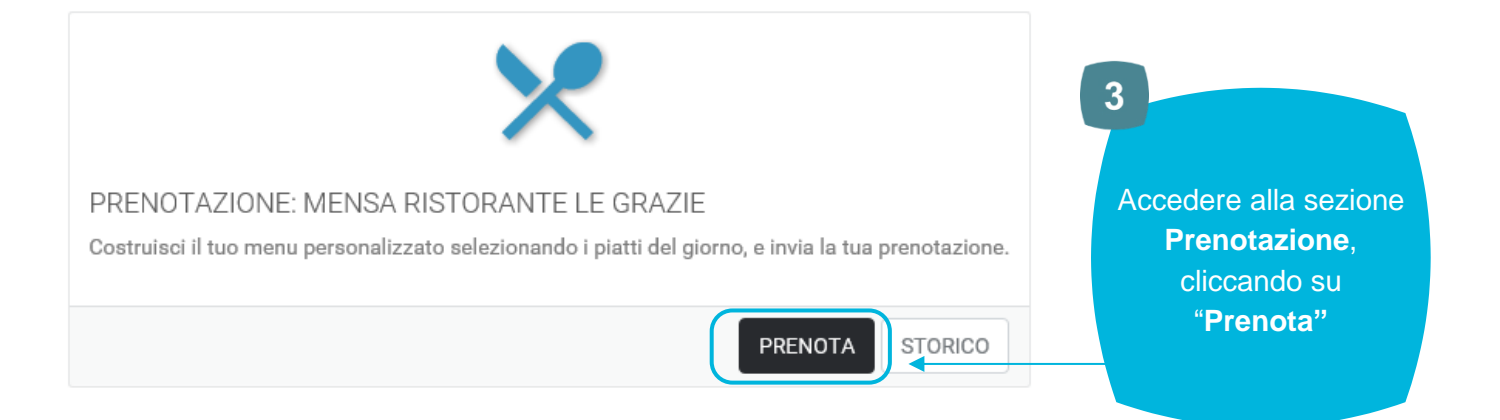

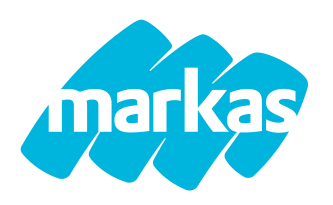

### PRENOTAZIONE LUNCH BOX - ESU VERONA

#### Prenota Mensa Ristorante Le Grazie

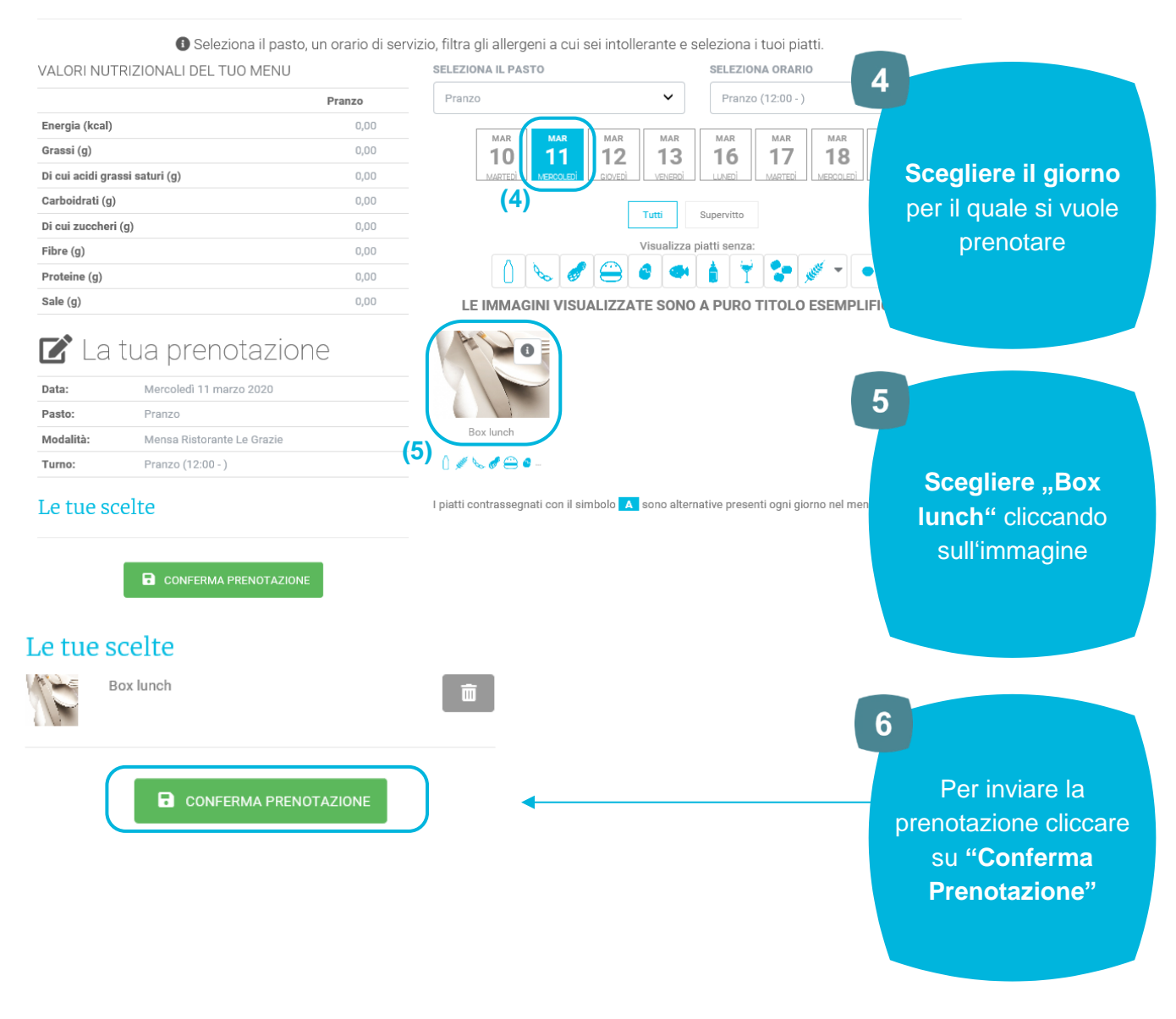

**NOTA BENE:** Le prenotazioni devono essere inviate **il giorno prima** o massimo entro le ore 9 del giorno stesso.

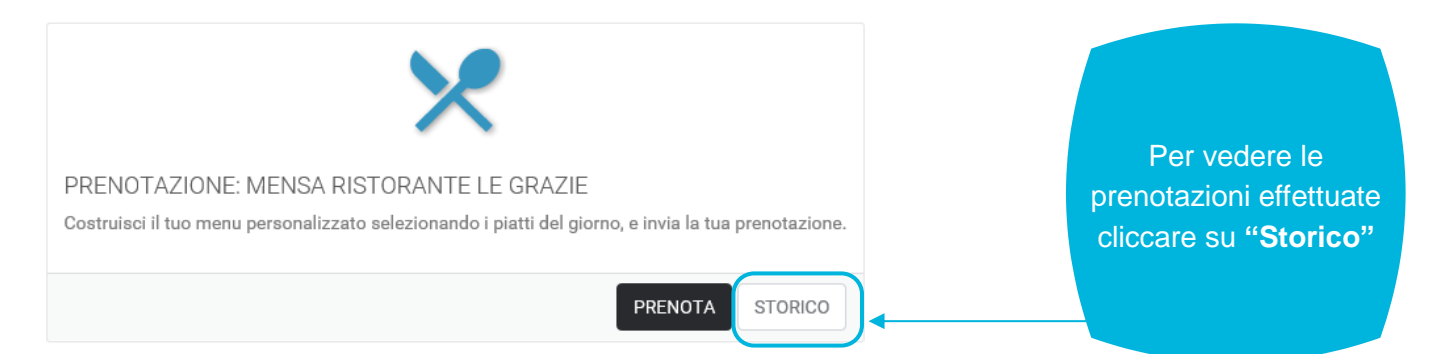

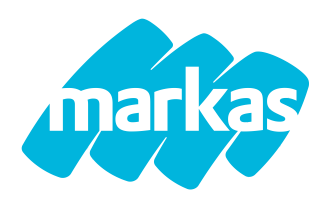

🛍 ANNULLA

# 2. F.A.Q E ALTRE INFORMAZIONI UTILI:

#### • Come annullare il pasto?

| Data                 | Servizio                                        | Prenotazione                      | Codice accesso |                |
|----------------------|-------------------------------------------------|-----------------------------------|----------------|----------------|
| 12/03/2020<br>PRANZO | Mensa Ristorante Le Grazie<br>Pranzo (12:00 - ) | 2020-GI0328077<br>Nr. 1 Box lunch |                | AZIONI -       |
| 11/03/2020<br>PRANZO | Mensa Ristorante Le Grazie<br>Pranzo (12:00 - ) | 2020-ME0328052<br>Nr. 1 Box lunch |                | VISUALIZZA     |
|                      |                                                 |                                   |                | SCARICA COUPON |
|                      |                                                 |                                   |                |                |

• Cosa fare se dimentico la password?

Entro le ore 9 del giorno stesso è possibile annullare il pasto cliccando su **Storico** e di seguito **Azioni/Annulla** della relativa prenotazione.

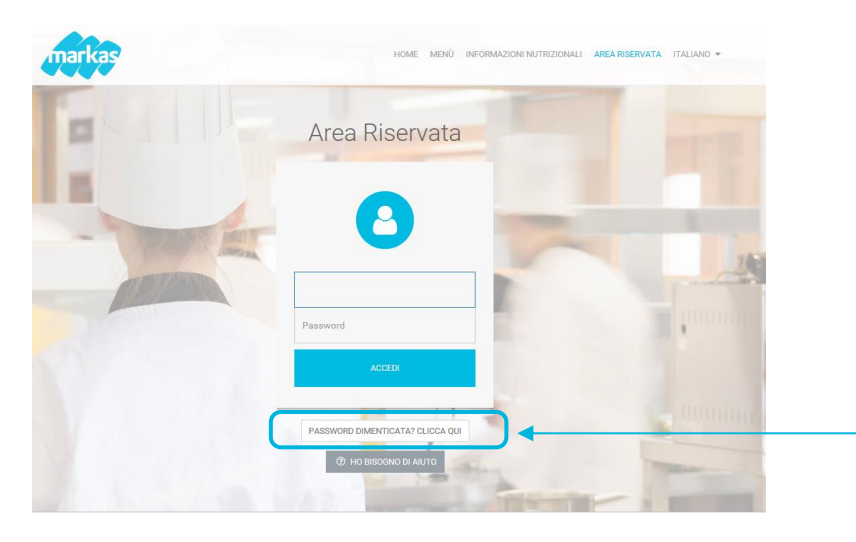

Nell'area riservata cliccare su **Password** dimenticata inserendo il nome utente. Il sistema vi invierà in automatico la password.

• Come modificare la password?

💄 Benvenuto, TEST TEST 📝 MODIFICA PROFILO ESCI 🚱

Area riservata

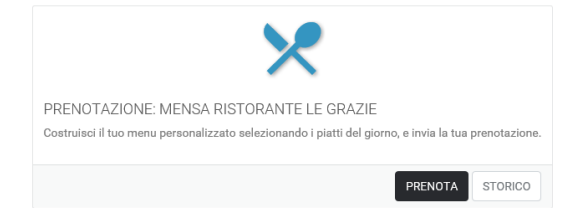

È possibile personalizzare la password cliccando su **Modifica Profilo**.